How to sign up for the online referee course and in person field session...... First sign up as a volunteer.....

https://www.aysoregion177.org/ files/ugd/4ebfbd a3740645ac8748ce9305a42202287bcb.pdf Then follow these instructions to sign up for the classes

-In the AYSOU training (you can get to it by clicking the AYSOU link on the volunteer tab in sports connect)

-Once in the ETRAINU ...

Not Started or In Progress Modules

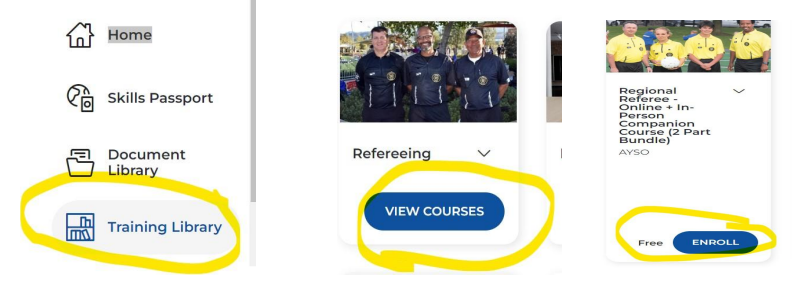

Complete the online modules. This must be complete before you attend the in person field session

|                                                                                                    |                                                                                                    |                                                                                                    | 010 Ø                                                                                                    |                                                                                                    |                                                                                                    |                                                                                                    |                                                                                                    |                                                                                                    |                                                                                                    |                                                                                                    |
|----------------------------------------------------------------------------------------------------|----------------------------------------------------------------------------------------------------|----------------------------------------------------------------------------------------------------|----------------------------------------------------------------------------------------------------|----------------------------------------------------------------------------------------------------|----------------------------------------------------------------------------------------------------|----------------------------------------------------------------------------------------------------|----------------------------------------------------------------------------------------------------|----------------------------------------------------------------------------------------------------|----------------------------------------------------------------------------------------------------|----------------------------------------------------------------------------------------------------|
| Chapter 1:<br>Introduction to<br>Regional Referee<br>Type: Course Bundle<br>Accessible Since:<br>August 03, 2022<br>Status: NOT STARTED<br>Author: AVSO | Chapter 2: Pre-Game<br>and Post Game<br>Duties<br>Type: Course Bundle<br>Accessible Since:<br>August 03, 2022<br>Status: NOT STARTED<br>Author: AYSO | Chapter 3: Starting<br>the Game<br>Type: Course Bundle<br>Accessible Since:<br>August 03, 2022<br>Status: NOT STARTED<br>Author: ANSO | Chapter 4: Stopping<br>the Came<br>Type: Course Bundle<br>Accessible Since:<br>August 05, 2022<br>Status: NOT STARTED<br>Author: AYSO | Chapter & Fouls and<br>Micconduct<br>Type: Course Bundle<br>Accessible Since:<br>August 03, 2022<br>Statutes NOT STARTED<br>Author: AYSO | Chapter 6: Starting<br>or Restarting Play<br>Type: Course Bundle<br>Accessible Since:<br>August 03, 2022<br>Status: NOT STARTED<br>Author: AYSO | Chapter 7: Offside<br>Type: Course Bundle<br>Accessible Since:<br>August 03: 2022<br>Status: NOT STARTED<br>Author: ANSO | Chapter 8: Referee<br>Mechanics<br>Type: Course Bundle<br>Accessible Since:<br>August 03, 2022<br>Status: NOT STARTED<br>Author: AVSO | Crtabler 9: 7/7 Build<br>Outline<br>Type: Course Bundle<br>Accessible Since:<br>August 03, 2022<br>Status: NOT STARTED<br>Author: AVSO | Training: Final Exam<br>Type: Course Bundle<br>Accessible Since:<br>August 03, 2022<br>Status: NOT STARTED<br>Author: AYSO | Regional<br>Referee - In-<br>Person<br>Companion<br>Course<br>Bundle<br>Accessible Since:<br>August 03, 2022<br>Status: NO<br>ASSESSMENT |
| START                                                                                                    | START                                                                                                    | START                                                                                                    | START                                                                                                    | START                                                                                                    | START                                                                                                    | START                                                                                                    | START                                                                                                    | START                                                                                                    | START                                                                                                    | Author: AVSO                                                                                                    |

Once you have completed the final exam click start under the in person companion course

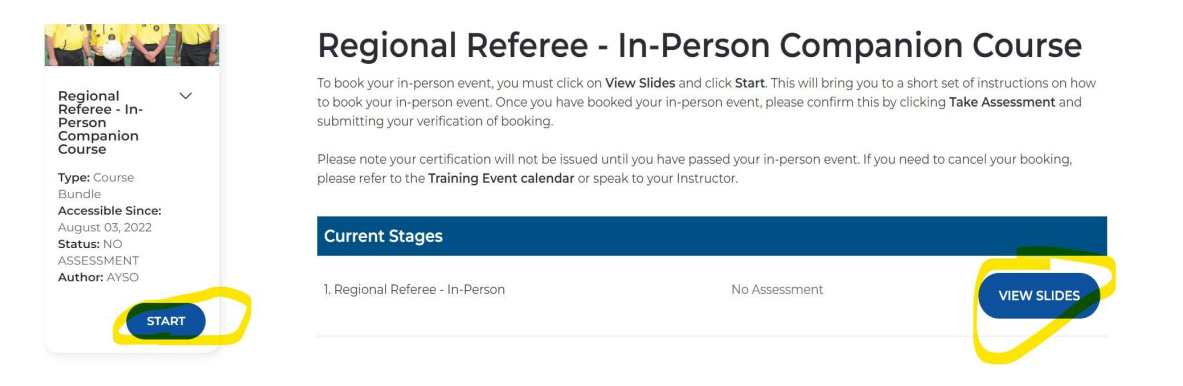

Click view slides/ then Start/ then click here to make your booking

Then select the in-person course that works for your schedule. Ours should automatically pop up on the 8/20/22 date. To look for other days just delete the region 177 in the top left tab under regions. YOu can adjust the distance etc.